## Web Time Sheet Status – Not Started

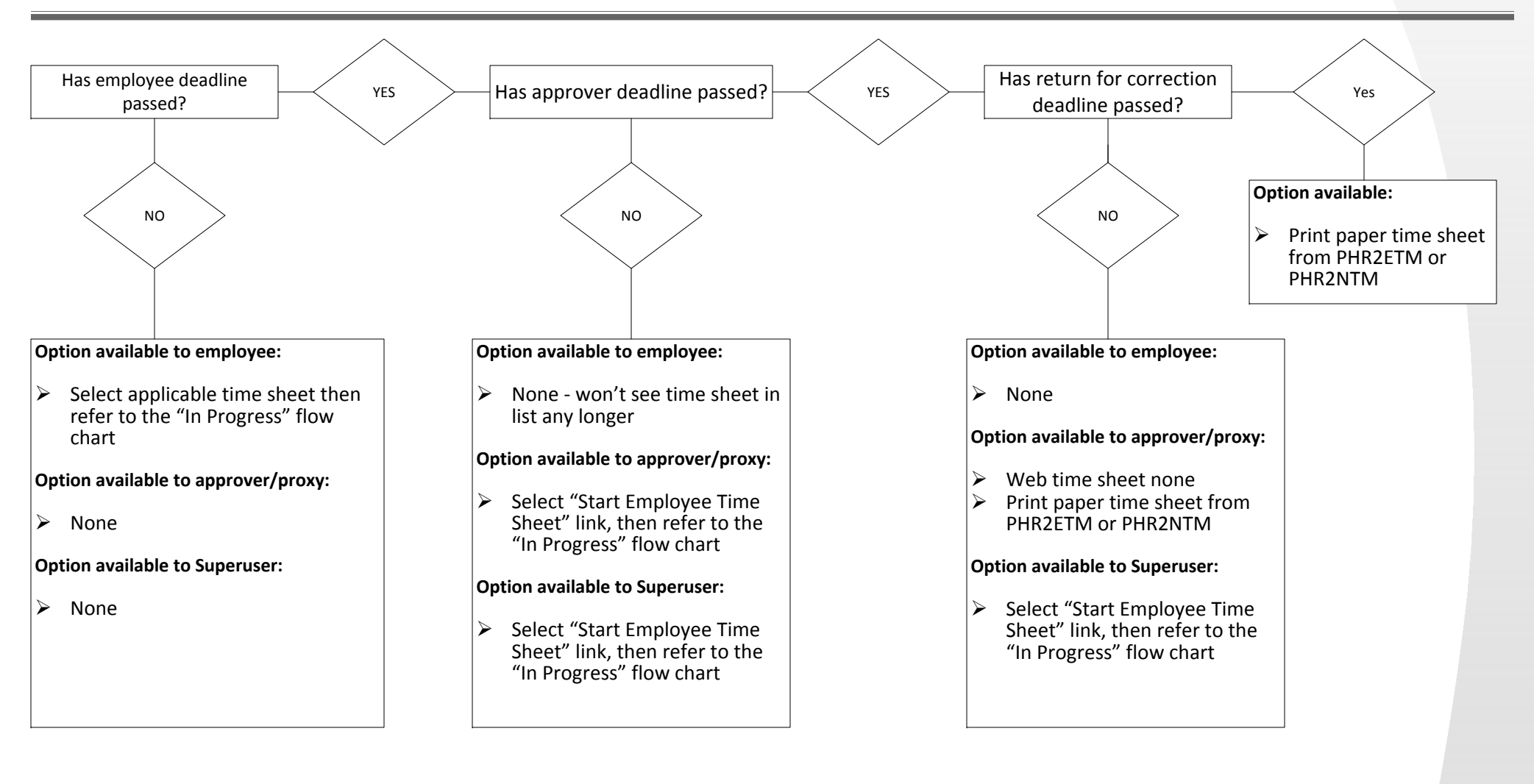

## Web Time Sheet Status – In Progress

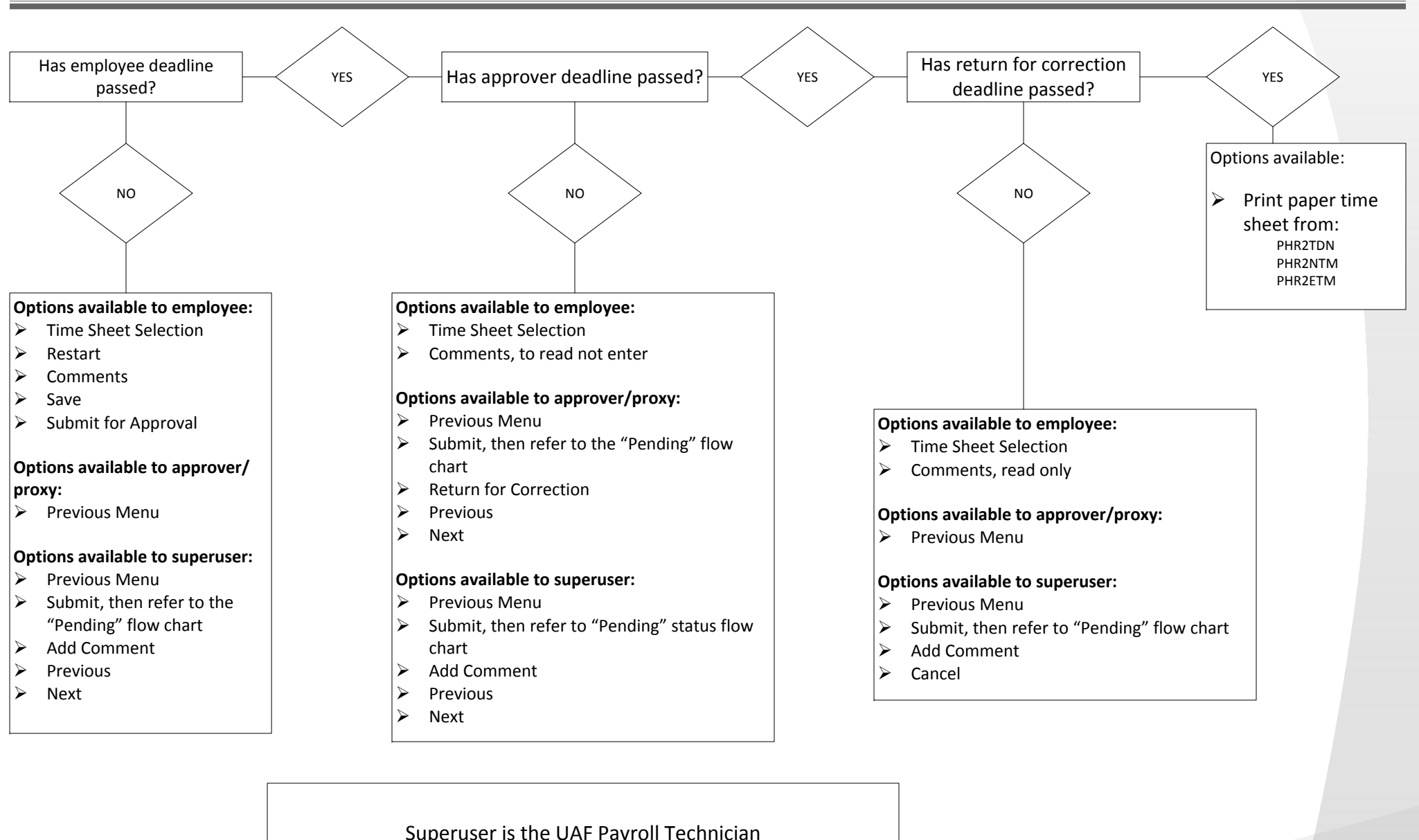

### Web Time Sheet Status - Pending

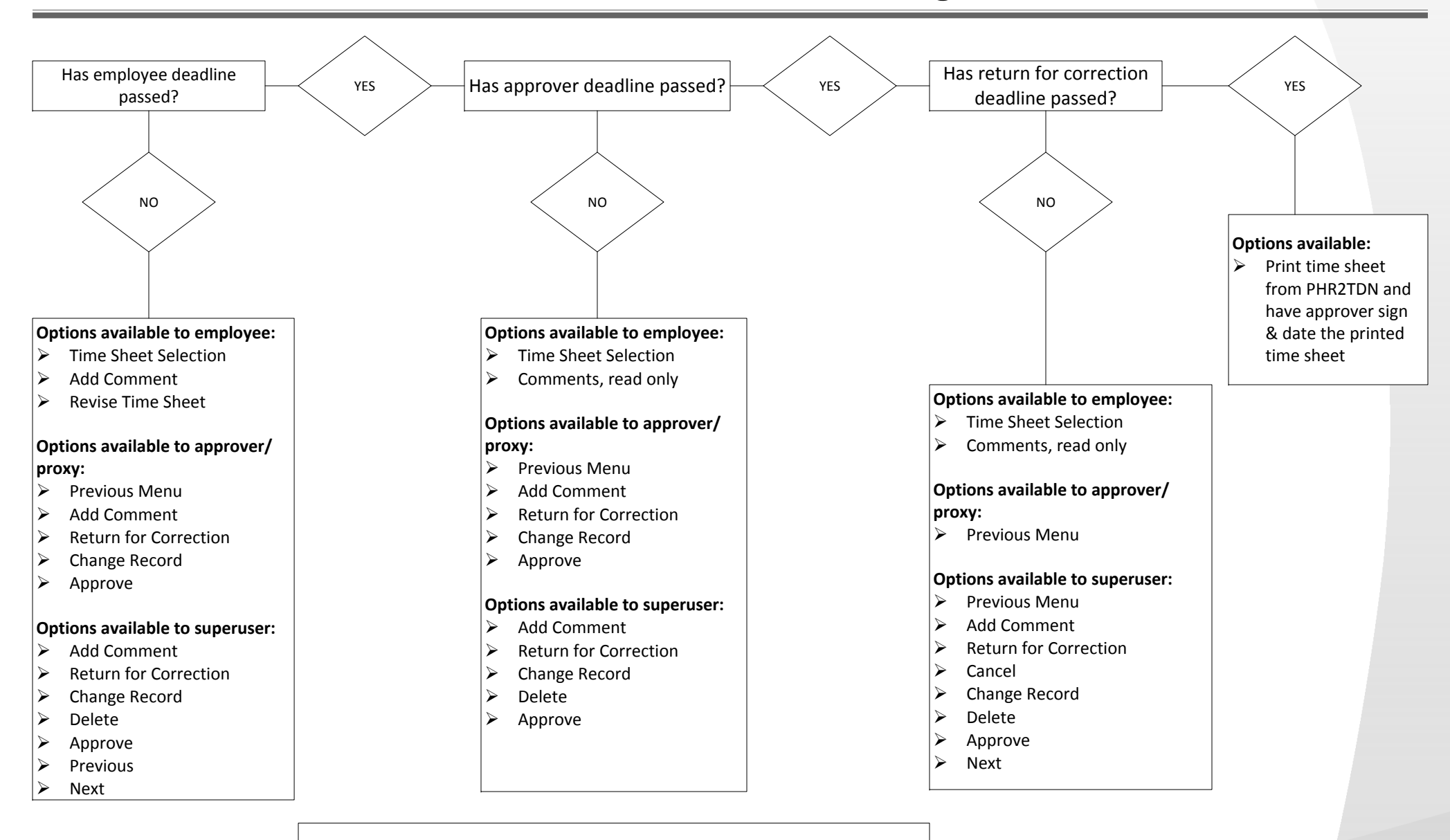

### Web Time Sheet Status - Approved

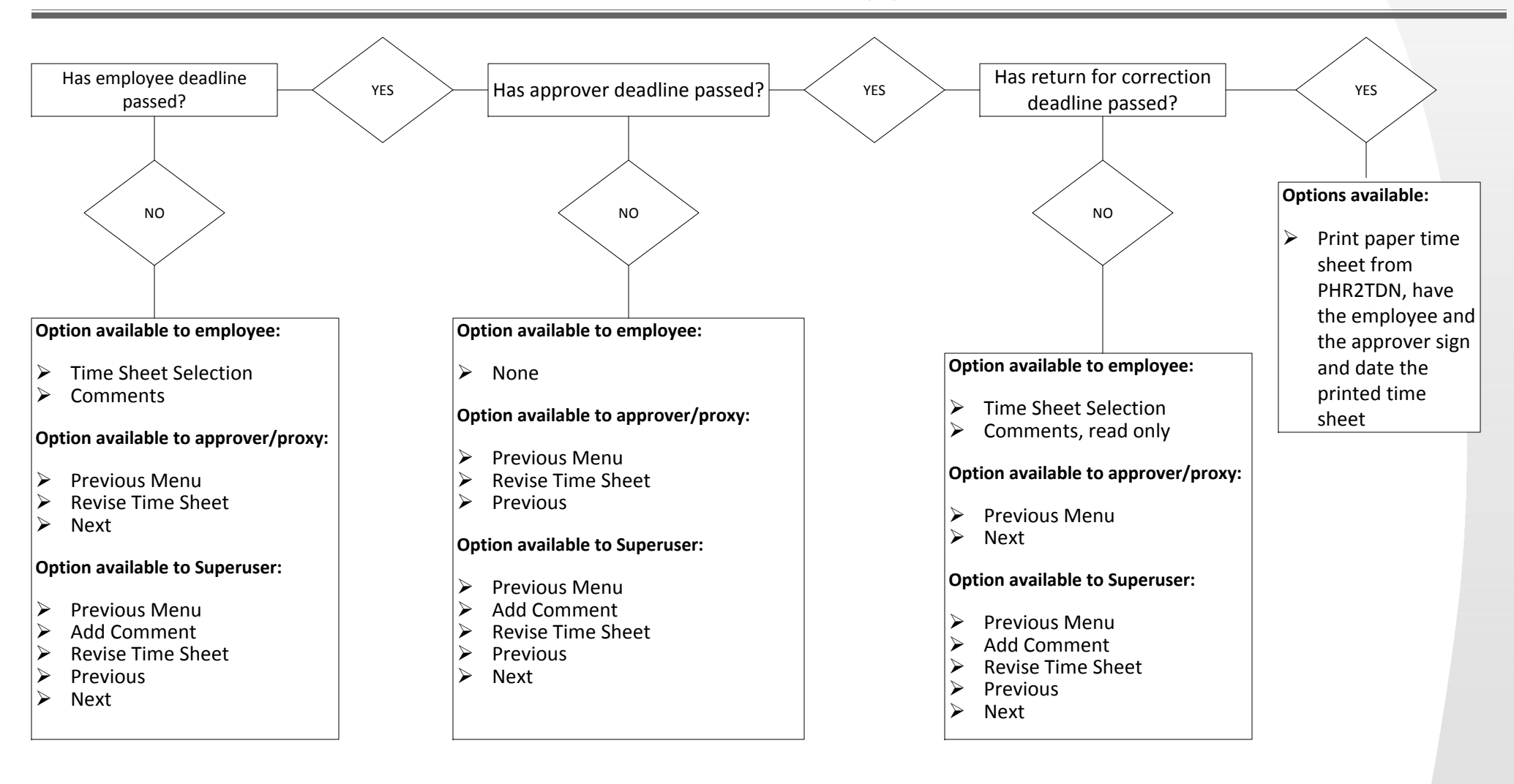

### Approver/proxy completing or changing hours to an employees time sheet on behalf of the employee when:

- > Employee is not available or will not be available to complete and submit prior to the "Return for Correction" deadline
- Web time sheet is in "Not Started" status and the employee submission deadline has passed

#### Approver:

- Make a comment regarding the situation. (E.g....complete and submit time sheet because employee is not available, complete and submit time sheet because employee is having connectivity issues, Per phone call from employee change hours from annual leave to sick leave, etc...)
- > Enter hours or make changes as appropriate for the pay period
- > Do not change any funding, funding will have to be changed by an LR after payroll processes if needed
- Save and submit time sheet

#### Proxy:

Approve time sheet

This method will satisfy our 2 signature requirement for the time sheet and therefore so long as an appropriate comment was used then we will not need to follow up with a signed paper time sheet unless:

This is for a non-exempt employee who is charging to restricted funding. We will need to follow up with a signed time sheet after the employee becomes available in order to stay in compliance with the requirements for non exempt employees certification for federal funding.

Web Time Sheet Status - Return for Correction

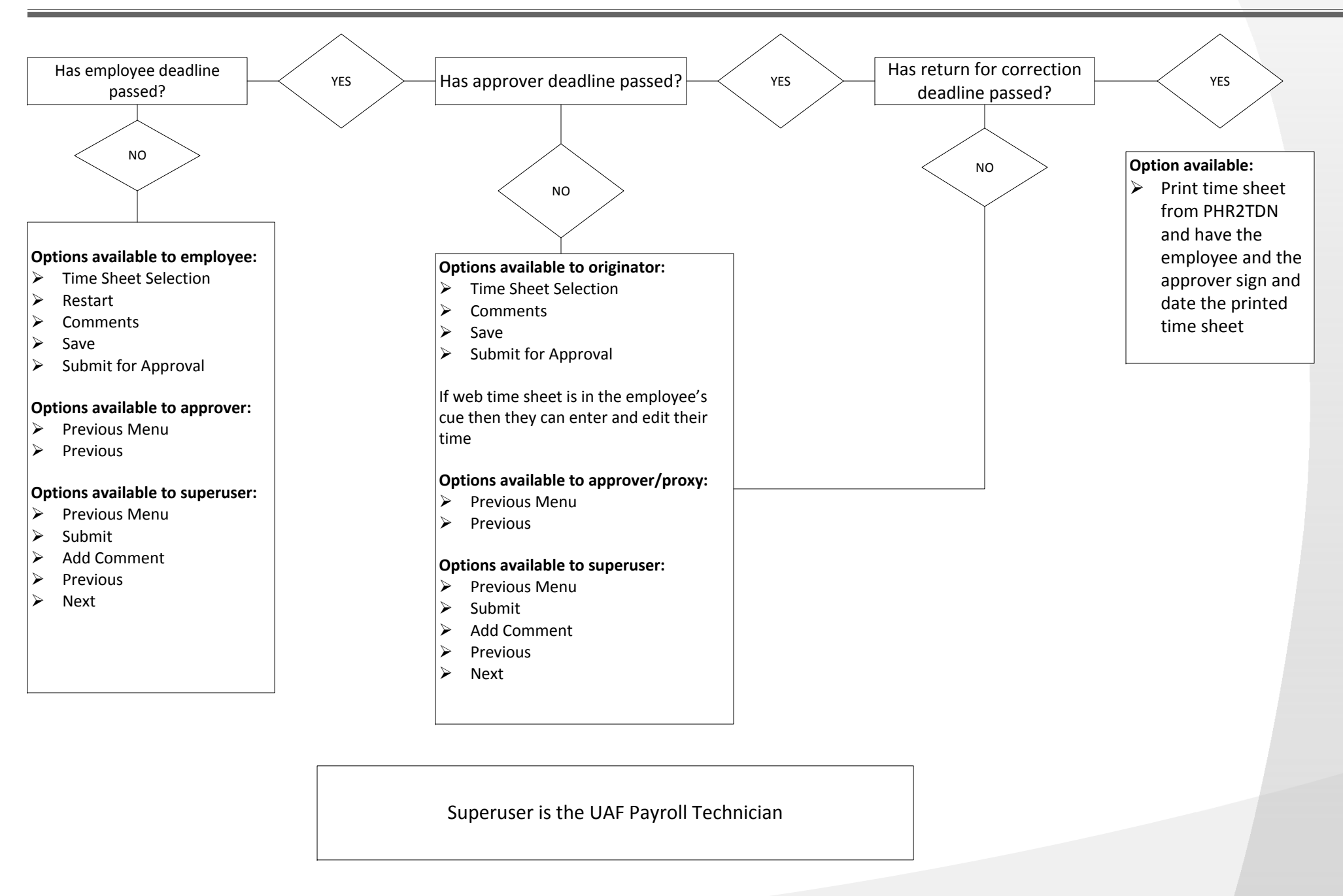

#### What is the status of the timesheet:

Not Started – Return for Correction option cannot be used
Cancelled – Return for Correction option cannot be used
Completed – Return for Correction option cannot be used
In Progress - Possible to use return for correction
Pending – Possible to use return for correction
Approved – Possible to use return for correction
Error - Possible to use return for correction, also refer to the "Warnings & Error Messages" document

- Return for correction returns the time sheet back to the person who originated it. Refer to the routing section on the time sheet for the person who originated it.
- Always need to make sure that originator and approver/proxy are available to take action on the time sheet prior to using the "Return for Correction" option.
- The "Return for Correction" option extends the employee and approver/proxy deadlines to Wednesday at 6pm (unless it is a modified deadline schedule due to holidays and early processing).
- If the employee resubmits the time sheet prior to the approver deadline then this time sheet must be approved by the approver deadline.
- After approver deadline, only the superuser has the ability to use the "Return for Correction" option

Web Time Sheet Status – Error

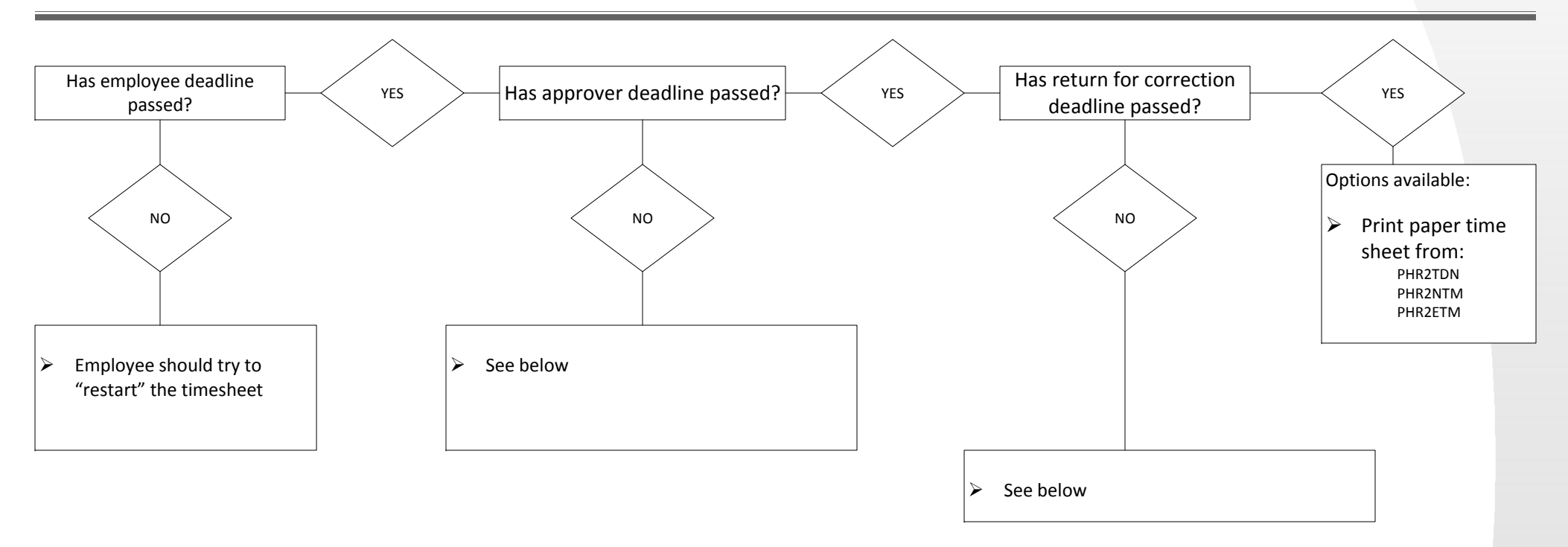

# Refer to the "Warning & Error Messages" document

> PHR2TDN – Banner screen:

For employees who have entered any hours on their web time sheet

- PHR2NTM (non-exempt employees) or PHR2ETM (exempt employees) Banner screen: For employees whose web time sheet does not have any hours entered on it or for employees who do not have a web time sheet
- Blank Time Sheets http://www.alaska.edu/hr/forms/hr\_payrollforms/ :

For employees who do not have an NBAJOBS active job for the pay period in question. This time sheet cannot be processed until an active is setup in Banner.